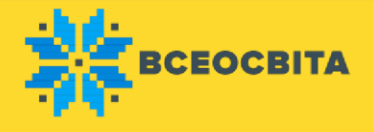

## Шкільний Всеукраїнський конкурс «Будьмо гідними»

Як взяти участь у шкільному Всеукраїнському конкурсі «Будьмо гідними»:

У шкільному Всеукраїнському конкурсі «Будьмо гідними» можуть брати участь учні всіх класів загальноосвітніх навчальних закладів

Пропонуємо Вам детально ознайомитися з умовами конкурсних завдань.

Для проходження конкурсу в режимі Online надається 40 хвилин. За бажанням, конкурс можна пройти в режимі Offline (вчитель роздає завдання учням та самостійно вносить результати).

Завдання конкурсу складаються з 15 запитань.

У завданнях є вибір однієї і кількох правильної відповіді, завдання на відповідність, послідновність, введення тексту та позначення елементів на малюнку

Відповідь зараховується правильною, якщо учень відповів правильно всі питання та обрав правильно всі відповіді. Для прикладу, у завданнях з кількома правильними відповідями, якщо учень обрав з 5 запропонованих правильних варіантів лише 2 чи 3— відповідь не зарахована.

Для участі на сторінці конкурсу натисніть кнопку «Взяти участь» та оберіть тип реєстрації: «Я хочу пройти конкурс особисто» або «Я хочу зареєструвати клас»

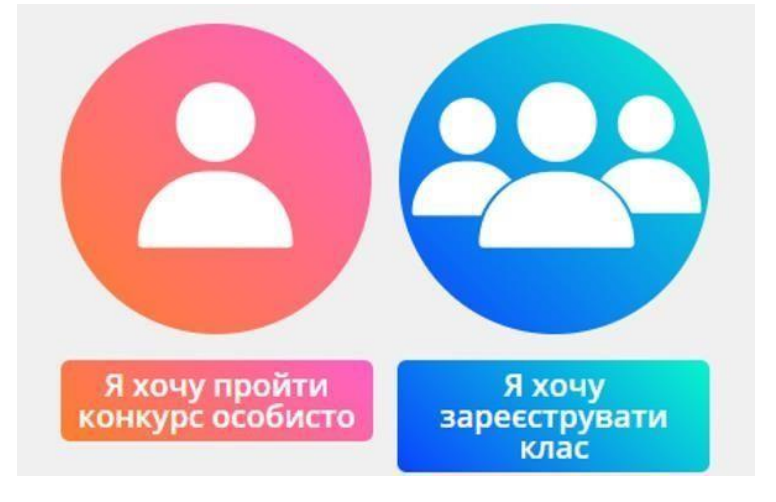

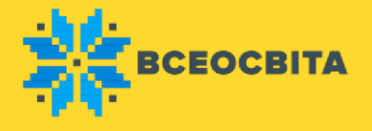

Після натискання кнопки «Я хочу пройти конкурс особисто» Вам потрібно вказати Прізвище та ім'я учня, рівень завдань, обрати зручний спосіб оплати та провести оплату. Після успішного зарахування коштів увійдіть в кабінет конкурсу https://vseosvita.ua/olympiad/s24/olymp

Після натискання кнопки «Я хочу зареєструвати клас» Ви потрапите в Особистий кабінет конкурсу (https://vseosvita.ua/olympiad/s24/olymp).

В Кабінеті Конкурсу Вам буде запропоновано:

- додати учнів, вказуючи Прізвища, ім'я, по батькові, клас та літеру класу або назву за потреби;
- 2 додати учнів автоматично з «Редактора класів»;
- 3 відмітити лише тих учнів, які будуть брати участь в конкурсу;
- 4 видалити зайвих учнів, які не будуть брати участь в конкурсі.

| Обрати всіх учнів для оплати                                                             |          |                  |         |                 |                            |            |   |
|------------------------------------------------------------------------------------------|----------|------------------|---------|-----------------|----------------------------|------------|---|
| Ne                                                                                       | код 🐂 🗐  | ПІБ 🐂 Е          | КЛАС ₩₽ | CTATYC <b>Τ</b> | РЕЗУЛЬТАТ 🐂 🗐              | НАГОРОДИ   |   |
| 1                                                                                        | 33939692 | Савченко Ірина   | 3 клас  | Не сплачено     | Відповіді не внесені (0/0) | 🛃 Нагороди | 1 |
| 2 🔽                                                                                      | 75817653 | Ковальов Віталій | 2 Клас  | Сплачено        | Відповіді не внесені (0/0) | 🛃 Нагороди | 2 |
| Загальна сума: 0 грн, вибрано 0 учнів<br>До сплати: <b>0</b> грн <b>С Додати у кошик</b> |          |                  |         |                 |                            |            |   |

Після того як Ви додали учнів, додатково перевірте прізвище, ім'я, по батькові та клас учня. Відмітьте тих учнів, що будуть брати участь в конкурсі.

Після виконання всіх необхідних дій натисніть кнопку «Додати у кошик» і перейдіть до оформлення, після чого оберіть зручний для Вас варіант:

оплата банківською картою;

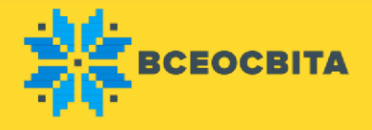

- оплата за допомогою квитанції (можна сплатити в будь-якому відділенні банку, Укрпошти, за допомогою терміналу чи онлайнбанкінгу).

Після оплати у Вашому Кабінеті Конкурсу автоматично буде відмічено, хто сплатив та допущений до проходження конкурсу. Також Ви можете додати нових учасників змагань і сплатити їх участь окремо.

Внесення відповідей для конкурсу буде доступно з 06 листопада 2020 року

Завдання будуть надані до кожного предмета у Кабінеті конкурсу з детальною інструкцією з проходження, які будуть доступні у режимі OnLine та Offline.

В режимі OnLine учні матимуть можливість відповідати на завдання (в комп'ютерних класах чи вдома) та самостійно вносити результати. За бажанням, вчитель в режимі Offline може завантажити завдання і роздати учням, а також самостійно внести результати.

Нагороди будуть доступні одразу після проходження конкурсу. Результати будуть відомі одразу після внесення відповідей на сторінці конкурсу.